Se abre otra página con 3 campos para rellenar.

- 1. Numero teléfono:
- 2. Contraseña:
- 3. Confirmar contraseña:

Tu número de móvil y la contraseña que has elegido las podrás usar en cualquier wifi de edificios municipales.

|                                                                                             | _                  |
|---------------------------------------------------------------------------------------------|--------------------|
| A https://172.16                                                                            | .122.201/auth/regi |
|                                                                                             |                    |
|                                                                                             |                    |
| Por favor, introduzca su información                                                        |                    |
| Por favor, introduzca su información                                                        |                    |
| Por favor, introduzca su información<br>USUARIO: Nº teléfono móvil<br>(+34):                | +34                |
| Por favor, introduzca su informacion<br>USUARIO: Nº teléfono móvil<br>(+34):                | +34                |
| Por favor, introduzca su información<br>USUARIO: Nº teléfono móvil<br>(+34):<br>Contraseña: | +34                |

Automáticamente se enviará un sms y se abrirá una pagina para que lo intorduzcas.

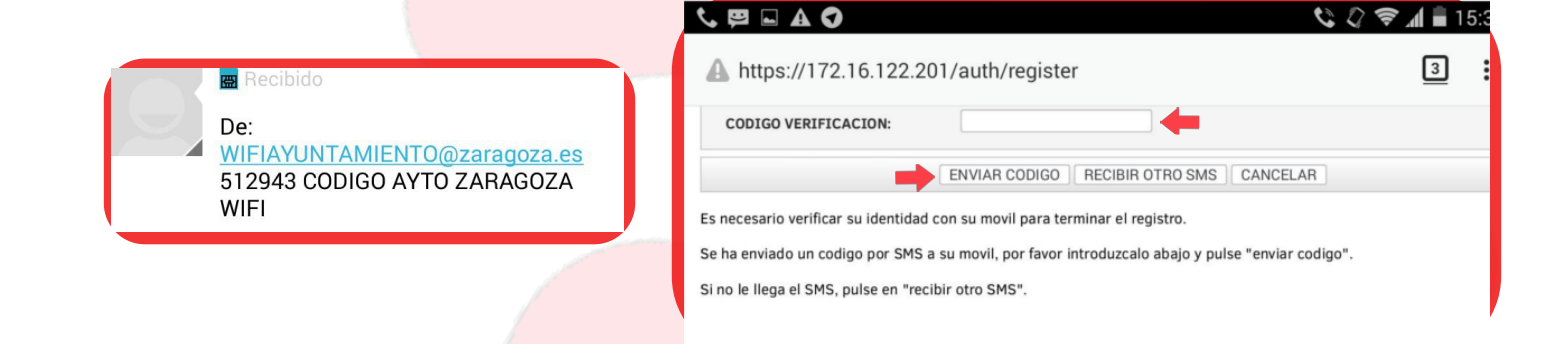

Mensaje de confirmación diciendo que el registro ha sido correcto.

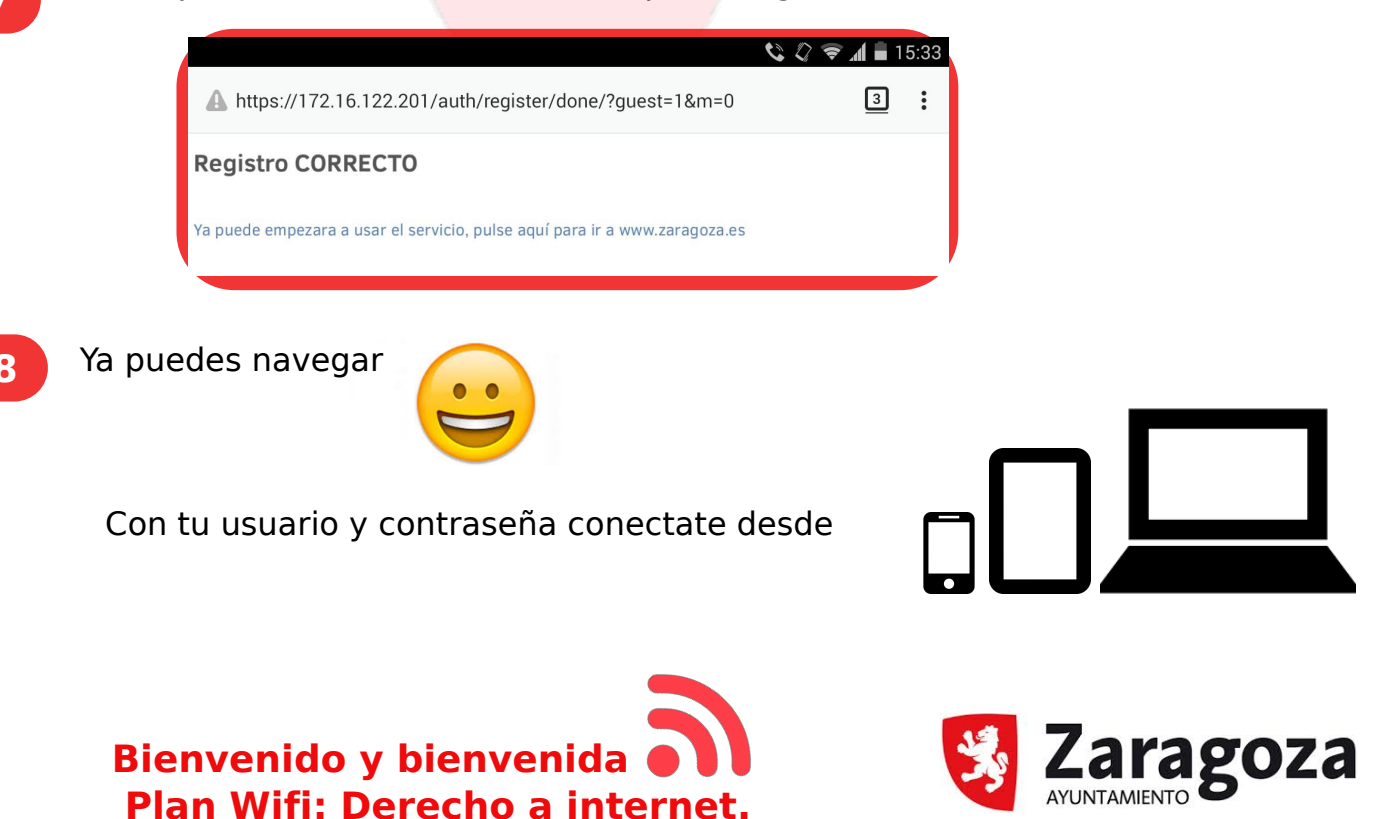

6